## Orders

## How to activate and configure the Balance module?

01) Access the Control Panel

02) After logging in to the Balance line, click on Options > Install

03) Click on Options > Edit to configure

true = Enable

false = Disable

Create a Balance product and copy and paste the Product ID into the Product ID Add Balance / Create Order field

04) Click on the Update button

Unique solution ID: #2715 Author: MFORMULA FAQ Last update: 2024-03-04 21:39